## **CONNECT TO A WI-FI NETWORK**

Connecting to a wireless network is actually much easier in Windows 10 than in previous versions, but you first need to know where to find the option. (The Network Internet button (Connect) is located on the Desktop's lower right corner of the Taskbar extension as a component of the Action Center.

To connect to a network, click Windows + I. An icon (Network and Internet) for networks appears. If you haven't yet connected to a Wi-Fi network and one or more are accessible, the icon displays the word "Available." Click on that icon. Windows 10 presents a list of nearby wireless networks. Click on the network you wish to use and select the option to have your computer remember the connection, if you plan to access it again in the future. After that, you'll be prompted to enter the network security key, if necessary. (Note: the wireless network (wifi) at the Computer Club's facilities does require a password which changes periodically.)

| K NETWORK & INTERNET |                                                           |
|----------------------|-----------------------------------------------------------|
| Wi-Fi                | Wi-Fi                                                     |
| Data usage           | miami                                                     |
| VPN                  | Connected, secured                                        |
| Dial-up              | belkin.c14.guests 2<br>Secured                            |
| Ethernet             | tl624226<br>Secured                                       |
| Proxy                | Enter the PIN from the router label<br>(usually 8 digits) |
|                      |                                                           |